Konfiguracja usługi eduroam w systemie Linux Kubuntu.

Przystępując do konfiguracji połączenia wybieramy lewym przyciskiem myszy ikonę połączeń w prawym dolnym rogu ekranu (zaznaczone czerwonym kółkiem):

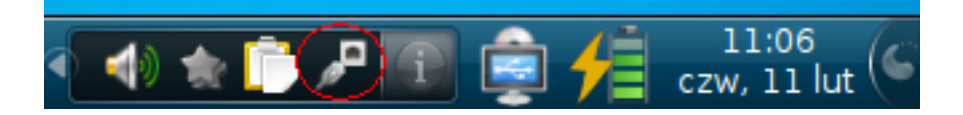

W oknie wyboru, wybieramy "**Connect To Other Network**" i klikamy lewym przyciskiem myszki:

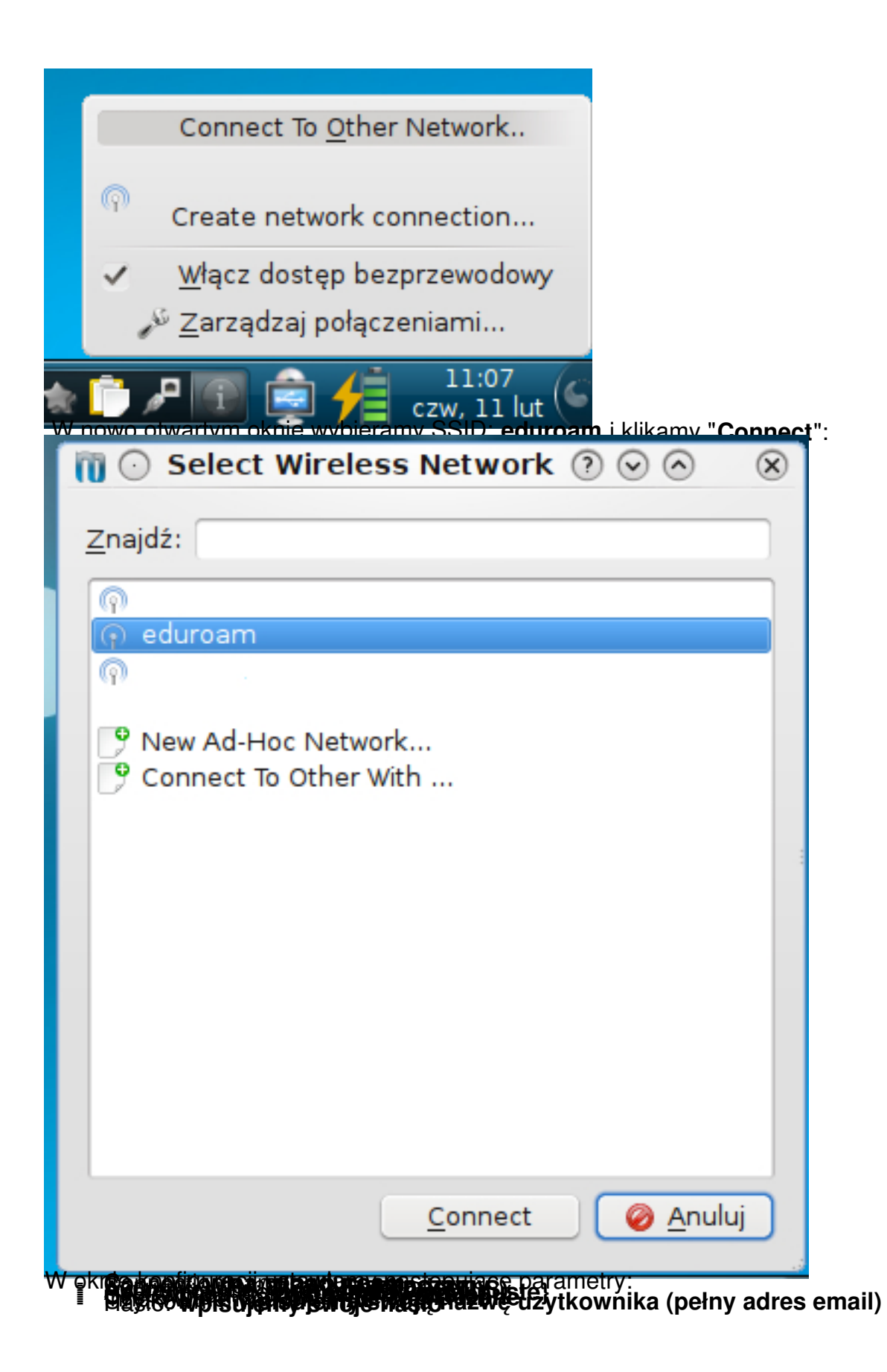

| 🚺 🖸 Add Network Connection – Zarządzenie  ව 🕢 🛞                                                 |
|-------------------------------------------------------------------------------------------------|
| Onnection name: eduroam                                                                         |
| Co <u>n</u> nect automatically                                                                  |
| System connection                                                                               |
| Bezprzewodowe Wireless Security IP Address                                                      |
| S <u>e</u> curity: WPA/WPA2 Enterprise 🗸                                                        |
| Authentication: Tunnelled TLS (TTLS)                                                            |
| Anonymous Identity:                                                                             |
| CA Certificate:                                                                                 |
| Use Syste <u>m</u> CA Certs                                                                     |
| Inner Authentication: PAP                                                                       |
| Użytkownik: nazwa_użytkownika@tu.kielce.pl                                                      |
| Hasło:                                                                                          |
|                                                                                                 |
| Show Passwords                                                                                  |
| V OK                                                                                            |
| Zatywie 2010 danye kuzitawie zyku to zy triski an Sid ći Kierspyntey oską z połączenia eduroam. |